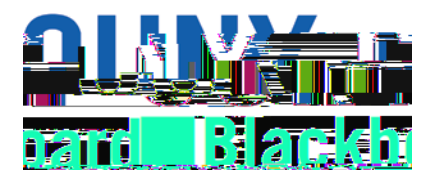

To access Blackboard via the CUNY web site or direct access URL:

1. In your web browser, navigate to www.cuny.edu

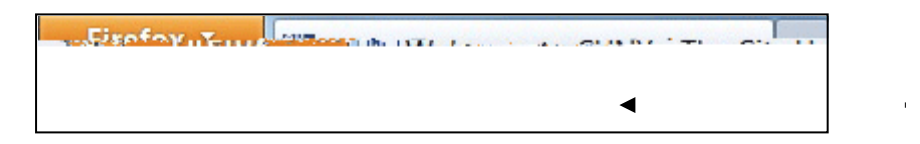

2. From the login drop down menu, select the Blackboard login option.

| culty & Staff | Alumni | Accessibility | Colleges | Log In 3    |   |  |
|---------------|--------|---------------|----------|-------------|---|--|
|               |        |               |          | CUNY Portal | _ |  |
| <b>1</b> 8    |        |               |          | a 👷 🗮 🖉     |   |  |
|               | =      |               |          |             |   |  |
|               |        |               |          |             |   |  |
|               |        |               |          |             |   |  |
|               |        |               |          |             | _ |  |

5. To complete the training, employees can click on **ESPARC Training** on the menu on the left and then select **ESPARC Training 2021-2022** to begin their course

| NY DIGON          | isoaru               |                |                  |                     |               |                              |
|-------------------|----------------------|----------------|------------------|---------------------|---------------|------------------------------|
| Home              | Tech Resources/He    | elp C          | ontent Co        | ection              | Faculty & St  | taff Training                |
| 8                 |                      |                |                  |                     |               |                              |
| Kingsborou        | igh Community Colles | ze ESPARC      | 202 <b>%**</b> 2 |                     | Announcem     | ents                         |
| Î                 | 0 🖻                  |                |                  |                     |               |                              |
| ▼ Kingsb          | orough 🔿             | Ann            | nounceme         | ents                |               |                              |
| Comm              | unity College        |                |                  |                     |               |                              |
| Anno              | ouncements           | 2 <sup>4</sup> |                  |                     |               |                              |
|                   |                      |                |                  |                     |               | 1000                         |
|                   | W.                   |                |                  |                     |               |                              |
|                   |                      |                |                  |                     |               |                              |
|                   |                      |                |                  |                     |               |                              |
|                   |                      |                |                  |                     |               |                              |
| <b>NY</b> Blackt  | ooard                |                |                  |                     |               |                              |
| inff.Trainieg     | roache ,             | Tech.          | Resources/Hol    | <del>a Con</del> te | at Colloction | - Fraults i'r                |
|                   |                      | 8              |                  |                     |               |                              |
| ante ogivere 1583 | BETERINA             | 1207/510/FE    | (A.J.U.S         | <u>uigh Còmmu</u>   | ABOTO DANG SE | <u>&amp;\&amp;C=70</u> 2&703 |
| 8                 |                      |                |                  |                     |               | 0                            |
| sommunivero (ev   | ARC=Iraining         |                |                  |                     | - Kingst      | orough                       |
|                   | CATE:                | 35202020       | <u>191</u>       |                     |               | _                            |
|                   |                      |                | <u>Culler</u> II |                     |               | 20292                        |
|                   |                      |                | ESBAR(CLUCOII)   | II)8                |               |                              |
| eeruiteate        |                      |                |                  |                     |               |                              |
|                   |                      |                |                  |                     |               |                              |

6. In order for employee's to move through the training, they must <u>click on **Mark Reviewed**</u> <u>at the bottom of each page before they will be able to click on the arrow in the right hand</u> <u>corner of the screen to move to the next page of the training</u>. The section also include a Kn2(32kr5 Tm(B002(n23(T)230))) for TDe a